## fvfŠf"f^^ê——,Æ,Í□H

fvfŠf"f^^ê——,ð<N" ®,·,é,É,Í[]A[]mfXf^[][fg[]n[]|[]mfvf[]fOf‰f€[]n[]|[]mPrintAgent ŠÇ— []fc[[f<[]n,Ì[]mfvfŠf"f^^ê——[]n,ðfNfŠfbfN,·,é,±,Æ,Å<N" ® ,Å,«,Ü,·[]B

n ,¨Žg,¢,É,È,Á,Ä,¢,éfRf"fsf...□[f^,̉æ-Ê□ã,Å□AfvfŠf"f^,Å,Ì^ó□ü□ó<µ,â—pކ□Ø,ê,È,Ç,ÌfGf ‰□[,ðŠÄŽ<,∙,éfvfŠf"f^fXfe□[f^fXfEfBf"fhfE

 $n fvf \check{S}f"f^, \dot{l} \Box \acute{Y} \dot{e}, \delta \bullet \dot{Z}_{i}, \mu fvf \check{S}f"f^, \dot{l} \in \Box \dot{f} pf lf_{A} = \dot{M}, \dot{L} \circ \dot{V} \dot{e}, \delta, \cdot, \dot{e}, \pm, \mathcal{E}, \mathcal{P}, \dot{A}, \ast, \dot{e}f \check{S}f, \Box f gf pf lf_{A} = \dot{M}, \dot{A}, \dot{A}, \dot{$ 

 $, \ddot{U}, \dot{\prime}_{2} fvf \check{S} f"f^ \check{S} C - \Box f \dagger \Box [fef Bf \check{S} fef B, \mathring{A}, \dot{I} \Box A fvf \check{S} f"f^ ftf Hf \langle f_, \mathcal{E}"^- - I, \dot{I}' \in \Box i, \delta, \cdot, \acute{e}, \pm, \mathcal{E}, \overset{a}{a}, \mathring{A}, «, \ddot{U}, \cdot \Box B \rangle$ 

#### ,²′□^Ó

n ,  $\ddot{Z}g, \xi, \dot{E}, \dot{A}, \ddot{A}, \dot{c}, \dot{e}fvf\check{S}f"f^, \dot{e}X, \dot{A}, \dot{A}, \dot{$ 

## fvfŠf"f^^ê——,ÌŽg,¢•û

'm,è,½,¢∏€-Ú,ðfNfŠfbfN,μ,Ä,,¾,³,¢∏B∏à-¾∙¶,ª•\ަ,³,ê,Ü,·∏B

| 🔂 PrintAgent プリンター覧           |        |    |                                  | _ 🗆 × |
|-------------------------------|--------|----|----------------------------------|-------|
| ブリンタ(P) 表示(V) ヘルプ(H)          |        |    |                                  |       |
|                               |        |    |                                  |       |
| 名前                            | ドキュメント | 状態 |                                  |       |
| MultiWriter 2400 - MINT       | 0      |    |                                  |       |
| NEC MultiWriter 2050          | 0      |    | MultiWriter 2050 with PrintAgent |       |
| NEC MultiWriter 2050 (ユピー 2)  | 0      |    |                                  |       |
| NEC MultiWriter Group Printer | 0      |    |                                  |       |
| NEC PICTY400 Printer          | 0      |    |                                  |       |
|                               |        |    |                                  |       |
|                               |        |    |                                  |       |
| 5 個のオブジェクト                    |        |    |                                  | li.   |

^ȉº,ÉŽ¦,·,Ì,Í[]A[]mfvfŠf"f^^ê——[]n,Ìf[]fjf...[][,ð'l'ð,μ,½,Æ,«,Ì[]€−Ú,Å,·[]BŠe[]€−Ú,É,Â,¢,Ä,Í^È ‰º,ðŽQ[]Æ,μ,Ä,,¾,³,¢[]B

#### ŽQ∏Æ

ŠJ, fvfŠf"f^fXfe□[f^fXfEfBf"fhfE <u>fŠf,□[fqfpflf<</u> <u>□ê□Š,Ì□Ý'è</u> <u>^ꎞ'âŽ~</u> <u>^ó∏üfWf‡fu,ÌfNfŠfA</u> <u>'Ê□íŽg,¤fvfŠf"f^,É□Ý'è</u> fT\_[fo\_[, ifvf\_fpfefB <u>fhfLf...f□f"fg,ÌŠù'è'l</u> <u>≺¤—L</u> <u>^ó⊓üfhfLf...f⊓f"fg,Ì⊓í⊓œ</u> <u>fVf‡□[fgf]fbfg,Ì□ì□¬</u> ∏í∏œ <u>-¼'O,Ì•Ï□X</u> <u>fvf□fpfefB</u> <u>fc□[f<fo□[</u>

<u>fXfe□[f^fXfo□[</u> <u>fAfCfRf"</u> <u>□Ú□×</u> <u>fgfsfbfN,ÌŒŸ∏õ</u> <u>fo□[fWf‡f"∏î•ñ</u>

#### fvfŠf"f^,Ì□Ý'u□ê□Š,Ì□Ý'è

 $fvf\check{S}f''f^{,\underline{a}}\dot{U}'u,\mu,\ddot{A}, \ ,\acute{e}\dot{\Box}\hat{e}\dot{\Box}\check{S},\delta\dot{\Box}\dot{V}'\dot{e},\mu,\ddot{U},\cdot\dot{\Box}Bfvf\check{S}f''f^{\check{Z}}\ddot{C}'' \\ @ \Box \emptyset'\ddot{O},\mathring{A}^{\wedge}\dot{O}\ddot{\Box}\ddot{u},\delta,\mu,\frac{1}{2}\dot{\Box}\hat{e}\dot{\Box}\ddagger,\acute{E}\bullet\ddot{O}-\tilde{~,}\mathring{A},\cdot\dot{\Box}Bfvf\check{S}f''f^{\check{A}}\dot{Z}$ 

- $, P \quad f\check{S}fXfgfrf...[[,Åfvf\check{S}f"f^, \dot{l}]\dot{Y}'u] \hat{e}[]\check{S}, \delta[]\dot{Y}'\dot{e}, \cdot, \acute{e}fvf\check{S}f"f^, \delta'l'\delta, \mu, \ddot{U}, \cdot]B$
- $, Q \quad fvf \check{S} f'' f^{\hat{e}} = -, \check{l} f \Box f j f ... \Box [, \check{l} \Box m f v f \check{S} f'' f^{\Box} \Box \Box ] \Box m \Box \hat{e} \Box \check{S}, \check{l} \Box \acute{Y} \check{e} \Box n, \eth f N f \check{S} f b f N, \mu, \ddot{U}, \dot{\Box} B$

,²′□^Ó

 $\label{eq:link} \begin{array}{l} n \ ,\pm, \dot{l} \Box \dot{Y}' \dot{e}, \dot{I} \Box A Windows \ 95, \dot{l} \Box \hat{e} \Box \pm, \dot{l}, \dot{Y}, \dot{A}, \cdot \Box B Windows \ NT \ 4.0, \dot{A}, \dot{I} \Box A f v f \check{S} f "f \ fhf \ \% f C f o, \dot{l} f v f \Box f p f e f B, @, \varsigma \Box \dot{Y}' \dot{e}, \mu, \ddot{U}, \cdot \Box B \end{array}$ 

#### fvfŠf"f^fXfe[[f^fXfEfBf"fhfE,ðŠJ,

- $, P \quad fvf\check{S}f''f^{\hat{e}} - -, \mathring{A} \Box Afvf\check{S}f''f^{f}Xfe \Box [f^{f}XfEfBf''fhfE, \check{\delta}\check{S}], fvf\check{S}f''f^{\hat{e}}, \check{\delta}'I'\check{\delta}, \mu, \ddot{U}, \cdot \Box B$
- $, Q \quad fvf \check{S}f''f^{\hat{e}} = -, \check{l}f \Box f j f ... \Box [, @, c \Box m fvf \check{S}f''f^{\Box} \Box \Box ] \Box m fvf \check{S}f''f^{f} Xfe \Box [f^{f} Xfe f Bf''fhf E \Box n, \delta f Nf \check{S}f b f N, \mu, \ddot{U}, \cdot \Box B ]$

#### ,²′□^Ó

- $n fvf \check{S}f''f^fXfe [[f^fXfEfBf''fhfE,\check{\sigma}, \check{Z}g, \pounds, \acute{E}, \acute{E}, \acute{e}, \acute{E}, \acute{I}] \\ A Print Agent' \hat{I} & \check{Z}fvf \check{S}f''f^, \check{\sigma}'I' \check{\sigma}, \mu, \ddot{A}, , \overset{3}{4}, \overset{3}{4}, \overset{3}{4}] \\ B = \hat{I} & (\hat{I} \hat{I}) \\ B = \hat{I} \\ B = \hat{I} \\$
- $n fvf \tilde{S}f"f^{Xfe}[f^{Xfe}]f^{Xfe}fBf"fhfE, \acute{E}, \acute{A}, \dot{e}, \ddot{A}, \dot{l}]Afvf \tilde{S}f"f^{,\acute{E}}t' @, \dot{l}ft][fU][fYf}fjf... fAf<, @]Afvf \tilde{S}f"f^{Xfe}[f^{Xfe}fffBf"fhfE, \dot{l}fwf<fv, \eth, ^2 \tilde{Z}Q] / E,, ^3/, ^3, e]B$

#### fŠf,[[fgfpflf<,ðŠJ,

- $, P \quad fvf\check{S}f''f^{\hat{}}e - , \mathring{A} \Box Af\check{S}f, \Box [fgfpflf <, \delta\check{S}J, fvf\check{S}f''f^{\hat{}}, \delta'I'\check{\partial}, \mu, \ddot{U}, \cdot \Box B$
- $, Q \quad fvf \check{S}f''f^{\hat{}}e - -, \check{I}f \Box f j f ... \Box [, @, c \Box m fvf \check{S}f''f^{\Box} \Box \Box \Box \Box m f \check{S}f, \Box [fgf pf If < \Box n, \delta f N f \check{S}f b f N, \mu, \ddot{U}, \cdot \Box B ]$

#### ,²′□^Ó

- $n f \check{S}f, [[fgfpflf<, \eth, \check{Z}g, \diamondsuit, \acute{E}, \grave{E}, \acute{e}, \acute{E}, \acute{I}] \\ A Print A agent (\hat{I} & \check{Z}fvf \check{S}f"f^{,}, \eth' I' \eth, \mu, \ddot{A}, , \overset{3}{4}, \overset{3}{4}, \circlearrowright B$
- $n f {\check{S}} f, [[fgfpflf <, \delta, ``{\check{Z}} g, c, \acute{E}, \acute{E}, \acute{e}, \acute{E}, \acute{I}] A f v f {\check{S}} f'' f^, \acute{E} \cdot t' @, i f t [[f U [[f Y f] f j f...f A f <, © ] A f {\check{S}} f, [[fgfpflf <, i f w f < f v, \delta, ^2 {\check{Z}} Q ] \mathcal{A}, -, ^3 {\check{A}}, ^3, c ] B$

$$\label{eq:constraint} \begin{split} fc & [f < fo ] [, \mathring{A}, \cdot ] B \\ , & , \mathring{e}, {}^1_4, \mathring{e}, \mathring{I} f f^f ``, \mathring{I} ] \grave{a} - {}^3_4, \acute{E}, \mathring{A}, \ensuremath{\boldsymbol{\epsilon}}, \mathring{A} f \{ f^f ``, \mathring{I} ] f w f < fv, \\ \delta \check{Z} Q ] \not E, \mu, \ddot{A}, , {}^3_4, {}^3, \ensuremath{\boldsymbol{\epsilon}} ] B \end{split}$$

$$\begin{split} fXfe[[f^fXfo[[,Å,\cdot]B \\ fXfe[[f^fX,É,Â,¢,Ä,Ì]]a^{-3/4},^a \bullet \ \check{Z}_1,^3, \hat{e}, \ddot{U},\cdot]B \end{split}$$

 $\label{eq:fvfSf"f^-1/4, \delta \bullet \Z'_{+, \mu, Ü, \cdot \square B} \\ PrintAgent' \hat{I} & zfvfSf"f^, \hat{a} Z @ " & \square Ø' ÖfvfSf"f^, \hat{I} vfSf"f^-1/4, \delta \bullet \Z'_{+, \mu, Ü, \cdot \square Bf`fFbfN, a, \hat{A}, d, A, a, a, a, a, a, a, b, a, b,$ 

 $fvf\check{S}f''f^{\,,}\dot{A}'-\!\squareM'^{\,,}\ddot{U},\!^{1}_{2},\!\dot{I}\_A^{\,,}\dot{G}\_\ddot{U}'^{\,,}\dot{I}fhfLf...f\_f''fg,\dot{I}\_'',\delta\bullet\backslash\check{Z}^{\,,}_{,\mu,U,\cdot}\_B$ 

fvfŠf"f^,ª^ó□ü'†,â—pކ□Ø,ê,È,Ç,ÌfvfŠf"f^,Ì□ó'Ô,ð•\ަ,μ,Ü,·□B

fRf⊡f"fg,ð∙\ަ,µ,Ü,·□B

ʻl'ð,μ,½flfufWfFfNfg,ð∏í<u>□</u>œ,μ,Ü,·<u>□</u>Β

ʻl'ð,μ,½fvfŠf"fˆ,Ìfvf□fpfefB,ðŠJ,«,Ü,·□B

fvfŠf"f^^ê——,Ì"à—e,ðfAfCfRf",Å∙\ަ,μ,Ü,·∏B

 $fvf\check{S}f''f^{\hat{e}}-, \check{l}\Box U\Box \times, \check{E}''\dot{a}-e, \check{\delta}^{\hat{e}}-, \check{A} \cdot \backslash \check{Z} \downarrow, \mu, \ddot{U}, \cdot \Box B$ 

fvfŠf"f^fXfe□[f^fXfEfBf"fhfE,ðŠJ,«,Ü,·□B

fŠf,□[fgfpflf<,ðŠJ,«,Ü,·□B

f∨fŠf"f^-¼,ð•\ަ,μ,Ü,·□B ,±,ÌfRf"fsf...□[f^,ÉfCf"fXfg□[f<,³,ê,½f∨fŠf"f^,ÌfvfŠf"f^-¼,ð•\ަ,μ,Ü,·□B  $fvf\check{S}f''f^{,}\dot{A}'-\underline{\Box}M'^{+}, \ddot{U}, \frac{1}{2}, \dot{\Box}\underline{A}^{,}\dot{O}\underline{\Box}\ddot{u}'^{+}, \dot{I}fhfLf...f\underline{\Box}f''fg\underline{\Box}'', \check{O}\bullet \setminus \check{Z}_{+}^{i}, \mu, \ddot{U}, \cdot\underline{\Box}B$ 

fvfŠf"f^,ª^ó□ü'†,Ü,½,Í□A—pކ□Ø,ê,È,Ç,ÌfvfŠf"f^,Ì□ó'Ô,ð•\ަ,μ,Ü,·□B

 $fvf\check{S}f''f^{,}ifvf[fpfefBfV[[fg,\acute{E} < L]q,^3,\acute{e}, \frac{1}{2}fRf[f''fg, \eth \bullet \backslash \check{Z} |, \mu, \ddot{U}, \cdot]B$ 

## fT[[fo][,Ìfvf[]fpfefB

,±,ÌfT□[fo□[,Ìfvf□fpfefB,ð•\ަ,μ,Ü,·□B,±,Ì□€-Ú,Í□AWindows NT 4.0,Ì,Ý•\ަ,³,ê,Ü,·□B

## ŠJ,

ʻlʻð,³,ê,½flfufWfFfNfg,ðŠJ,«,Ü,·□B

**□I**—¹

fvfŠf"f^^ê——,ð□l—¹,µ,Ü,·□B

**□V<K**[]**ì**]¬ □V<K[]ì]¬,Å,Í[]AfvfŠf"f^fEfBfU[][fh,ð<N"®,μ,ÄfvfŠf"f^fhf‰fCfo,ÌfCf"fXfg[][f<,ª[]s,¦,Ü,·[]B []í[]œ

ʻl'ð,μ,½flfufWfFfNfg,ð□í□œ,μ,Ü,·□B

#### -¼'O,Ì∙Ï**□**X

ʻlʻð,μ,½flfufWfFfNfg,Ì-¼ʻO,ð•Ï□X,μ,Ü,·□B

#### fvf∏fpfefB

ʻl'ð,μ,½fvfŠf"f^,Ìfvf□fpfefB,ðŠJ,«,Ü,·□B

#### fvf∏fpfefB

NECfvfŠf"fgfT[[fo,̌•Ê[]Ý'è[]A<¤'Ê[]Ý'è,ð[]s,¢,Ü,·[]B

#### fXfe**□[f^fX**

fXfe□[f^fX,Ì•\ަ,ð,μ,Ü,·□B

## fVf‡[[fgfJfbfg,Ì[ì]¬

ʻlʻð,μ,½flfufWfFfNfg,ÌfVf‡□[fgfJfbfg,ð□ì□¬,μ,Ü,·□B

#### fvfŠf"f^fXfe[[f^fXfEfBf"fhfE

- $, P \quad fvf \check{S}f''f^{\hat{e}} = --, \check{I}f \check{S}f Xfgfrf \dots [[, \& [Afvf \check{S}f''f^{f}Xfe ][f^{f}Xfe ][f^{$
- ,Q fvfŠf"f^^ê——,Ìf $\Box$ fjf... $\Box$ [, $\odot$ ,c $\Box$ mfvfŠf"f^ $\Box$ n $\Box$ ]

#### fqf"fg

 $,P,\dot{l},\mathcal{E}, \ll, \acute{E} \bullet_{i} []",\dot{l} fvf \check{S} f"f^, \check{\sigma}'l'\check{\sigma}, \mu, \ddot{U}, \cdot, \mathcal{E} []A^{\hat{e}}'x, \acute{E} \bullet_{i} []",\dot{l} fvf \check{S} f"f^f X fe [][f^f X fe fBf"fhfE, \check{\sigma} \check{S}], , \pm, \mathcal{E}, \overset{a}{_{a}}, \mathring{A}, \ll, \ddot{U}, \cdot ]]B^{\hat{e}} = (A^{\hat{e}} \bullet_{i} []", \dot{L} fvf \check{S} f"f^f X fe [][f^f X fe fBf"fhfE, \check{\sigma} \check{S}], , \pm, \mathcal{E}, \overset{a}{_{a}}, \mathring{A}, \ll, \ddot{U}, \cdot ]]B^{\hat{e}} = (A^{\hat{e}} \bullet_{i} []", A^{\hat{e}} \bullet_{i} []", A^{\hat{e}$ 

#### ,²′□^Ó

- n fvfŠf"f^fXfe[[f^fXfEfBf"fhfE,ð,¨Žg,¢,É,È,é,É,Í[]APrintAgent'ΉžfvfŠf"f^,ð'I'ð,µ,Ä,-,¾,³,¢[]BPrintAgent,É'Ήž,µ,Ä,¢,È,¢fvfŠf"f^,©,çfvfŠf"f^fXfe][f^fXfEfBf"fhfE,ðŠJ,±,¤,Æ,µ,Ü,·,Æ[]AfGf ‰[[f]]fbfZ[[fW,ª•\Ž|,³,ê,Ü,·[]B

#### fŠf,[[fgfpflf<

fŠf,[[fgfpflf<,ðŠJ,«,Ü,∙[]B

- $, P \quad fvf\check{S}f''f^{\hat{e}} = --, \check{l}f\check{S}fXfgfrf \dots [[, \& \Box Af\check{S}f, \Box [fgfpflf <, \delta\check{S}J, fvf\check{S}f''f^{\hat{e}}, \delta fNf\check{S}fbfN, \mu, \ddot{U}, \cdot \Box B ]$
- ,Q fvfŠf"f^^ê——,Ìf⊡fjf…□[,©,ç□mfvfŠf"f^□n□|□mfŠf,□[fgfpflf‹□n,ðfNfŠfbfN□A,Ü,½,ĺfc□[f‹fo□[,©,ç ,ðfNfŠfbfN,μ,Ü,·□B

#### fqf"fg

 $,P,\dot{l},\mathcal{E}, \ll, \acute{E} \bullet_{\dot{l}}[]'',\dot{l}fvf\check{S}f"f^, \dot{\delta}'l'\check{\delta}, \mu, \ddot{U}, \cdot, \mathcal{E}[]A, P"x, \acute{E} \bullet_{\dot{l}}[]'',\dot{l}f\check{S}f, [][fgfpflf<, \dot{\delta}\check{S}], , \pm, \mathcal{E}, \overset{a}{a}, \mathring{A}, \ll, \ddot{U}, \cdot]]B$ 

#### ,²′□^Ó

- n fŠf, [[fgfpflf<,  $\delta$ , "Žg,  $\xi$ , É, É, é, É, Í] APrintAgent' fvfŠf"f^,  $\delta$ 'l' $\delta$ ,  $\mu$ , Ä, ,<sup>3</sup>4,<sup>3</sup>,  $\Box$ B PrintAgent, É' ,  $\mu$ , Ä,  $\xi$ ,  $\xi$ , fvfŠf"f^, ©, cfŠf, [[fgfpflf<,  $\delta$ ŠJ, ±, x,  $\mathcal{A}$ ,  $\mu$ , Ü, ·,  $\mathcal{A}$ : AfGf‰ [[f] fbfZ][fW, <sup>a</sup> \Ž|, <sup>3</sup>, ê, Ü, ·] B
- n ,  $\ddot{Z}g, \xi, \dot{E}, \dot{A}, \ddot{A}, \dot{c}, \dot{e}fvf\check{S}f"f^, \dot{v}@\check{Z}(, \dot{E}, \infty, \dot{A}, \ddot{A}, \dot{\Box}Af\check{S}f, \Box[fgfpflf<, \dot{v}" @\check{Z}, \dot{E}fpfXf\Box\Box[fh, \delta"ü-\acute{L}, \cdot, \acute{e} \cdot K-v, a, b, \ddot{v}, \cdot] B, \pm, \dot{L}@\dot{\Box}+, \dot{\Box}Afvf\check{S}f"f^\check{S}G-\Box ft\Box[fefBf\check{S}fefB, \dot{A}\Box\dot{Y}'e, \mu, \frac{1}{2}fpfXf\Box\Box[fh, \delta"ü-\acute{L}, \mu, \ddot{A}, , 34, 3, c] B$
- $n f \check{S}f, [[fgfpflf <, \acute{E}, \acute{A}, ¢, \ddot{A}, \acute{I}]Af \check{S}f, [[fgfpflf <, \grave{I}fwf < fv, \eth, ^2 \check{Z}Q] / E, , ^{3}\!/_{4}, ^{3}, ¢] B$

#### []ê[]Š,Ì[]Ý'è

 $fvf\check{S}f''f^{,\underline{a}}\dot{U}'u,\mu,\ddot{A}, \ ,\acute{e}\dot{\Box}\hat{e}\dot{\Box}\check{S},\\ \delta\dot{\Box}\dot{V}'\dot{e},\mu,\ddot{U}, \\ \dot{\Box}Bfvf\check{S}f''f^{\check{Z}}\ddot{C}'' \\ @ \Box \emptyset'\ddot{O},\\ \mathring{A}^{\uparrow}\dot{O}\dot{\Box}\ddot{u},\\ \delta,\mu,\frac{1}{2}\dot{\Box}\hat{e}\dot{\Box}\ddagger,\\ \acute{E}\bullet\ddot{O}-\tilde{~,}\\ \mathring{A}, \\ \dot{\Box}Bfvf\check{S}f''f^{\check{A}}\dot{Z}$ 

- $, P \quad fvf \check{S}f''f^{\hat{}e} - -, \check{l}f \check{S}f Xfgfrf ... [[, \mathring{A}fvf \check{S}f''f^{\hat{}}, \check{l} [] \acute{Y}' u [] \hat{e} [] \check{S}, \check{\sigma} [] \acute{Y}' \grave{e}, \cdot, \acute{e}fvf \check{S}f''f^{\hat{}}, \check{\delta}f Nf \check{S}f bf N, \mu, \ddot{U}, \cdot [] B$
- $, Q \quad fvf \check{S}f''f^{\hat{}}e - , \check{l}f \Box fj f ... \Box [, \check{l} \Box m fvf \check{S}f''f^{\Box} \Box \Box ] \Box m \Box e \Box \check{S}, \check{l} \Box \acute{Y} \check{e} \Box n, \check{o}f N f \check{S}f b f N, \mu, \ddot{U}, \cdot \Box B$

,²′□^Ó

#### ^ꎞ'âŽ~

ʻl'ð,μ,½fvfŠf"f^,ð^ꎞ'âŽ~,μ,Ü,·□B

## ^ó**□üfWf**‡fu,ÌfNfŠfA

ʻl'ð,μ,½fvfŠf"f^,Ì^ó[□üfWf‡fu,ð[]í[]œ,μ,Ü,·[]B,±,Ì[]€–Ú,Í[]AWindows 95,Ì,Ý•\ަ,³,ê,Ü,·[]B

## ^ó**□üfhfLf...f**□f"fg,Ì□í□œ

ʻl'ð,μ,½fvfŠf"f^,Ì'S,Ä,Ì^ó□üfWf‡fu,ð□í□œ,μ,Ü,·□B,±,Ì□€-Ú,Í□AWindows NT 4.0,Ì,Ý•\ަ,³,ê,Ü,·□B

## 'Ê□íŽg,¤fvfŠf"f^,É□Ý'è

ʻl'ð,μ,½fvfŠf"f^,ð'Ê□íŽg,¤fvfŠf"f^,É□Ý'è,μ,Ü,·□B

## fhfLf…f∏f"fg,ÌŠù'è'l

,±,ÌfvfŠf"f^,Ì•W□€,ÌfhfLf...f□f"fg,Ì□Ý'è,ð•\ަ,μ,Ü,·□B,±,Ì□€-Ú,Í□AWindows NT 4.0,Ì,Ý•\ަ,³,ê,Ü,·□B

#### <¤—L

ʻl'ð,μ,½fvfŠf"f^,Ìfvf□fpfefB,Ì<¤—Lf^fu,ðŠJ,«,Ü,·□B

,²′□^Ó

- n Windows NT 4.0,Å,Í[]Aflfbfgf[][[[fN,ð,²—~—p,É,È,ê,é,æ,¤,É[]Ý'è,³,ê,Ä,¢,é[]ê[]‡[]AWindows
- 95,Å,ĺflfbfgf□□[fN,ð,²—<sup>~</sup>—p,É,È,ê,é,æ,¤,É□Ý'è,³,ê,Ä,¢,Ä□A,³,ç,ÉfvfŠf"f^,ð<¤—L,Å,«,é,æ,¤,É□Ý'è,³,ê,Ä,¢ ,é□ê□‡,É•\ަ,³,ê,Ü,·□B

## fŠf,□[fg∙ÛŽç,Ì□Ý'è

ʻl'ð,μ,½fvfŠf"f^,ÌfŠf,□[fg•ÛŽç,Ì□Ý'è,ð,μ,Ü,·□B

## Ž©"®∏Ø'Ö,Ì∏Ý'è

ʻl'ð,μ,½fvfŠf"f^Ž©"®□ØʻÖ,Ì□Ý'è,ð,μ,Ü,·□B

#### fCf"fXfg[[f<

ʻl'ð,μ,½fvfŠf"fˆ,Ì□Ý'è,ð,μ,Ü,·□B

## fvfŠf"f^f|[[fg,ÌŠ",è"-,Ä

fvfŠf"f^f|□[fg,ðflfbfgf□□[fNfŠf\□[fX,ÉŠ",è"−,Ä,Ü,·□B

#### fc[[f<fo[[

fc[[f<fo[[,Ì•\ަ[]^"ñ•\ަ,ð[]Ø,è'Ö,¦,Ü,·[]B

#### fXfe[[f^fXfo[[

fXfe□[f^fXfo□[,Ì•\ަ□^"ñ•\ަ,ð□Ø,è'Ö,¦,Ü,·□B

#### fAfCfRf"

fvfŠf"f^^ê——,Ì"à—e,ðfAfCfRf",Å∙\ަ,μ,Ü,∵∏B

# $\label{eq:started_started_st$

## □Å□V,Ì□î∙ñ,É□X□V

Še∏€–Ú,ð∏Å∏V,Ì∏î∙ñ,É∏X∏V,µ,Ü,·∏B

## fpfXf🗆 [fh,Ì•Ï🛛 X

ŠÇ—□ŽÒ—p,ÌfpfXf□□[fh,ð•Ï□X,μ,Ü,·□B

## fgfsfbfN,ÌŒŸ**⊡**õ

fvfŠf"f^^ê——,Ìfwf‹fv,ðŠJ,«,Ü,·□B

## fŠf,**□[fg**∙ÛŽç,Ì,Öf‹fv

fŠf,□[fg•ÛŽç,Ìfwf‹fv,ðŠJ,«,Ü,·□B

## Ž©"®]Ø'Ö,Ìfwf∢fv

Ž©"®∏Ø'Ö,Ìfwf‹fv,ðŠJ,«,Ü,·∏B

## NECfvfŠf"fgfT[[fo,Ìfwf<fv

NECfvfŠf"fgfT[[fo,Ìfwf<fv,ðŠJ,«,Ü,·]B

#### fo□[fWf‡f"□î∙ñ

fo□[fWf‡f""™,Ì□î∙ñ,ð∙\ަ,µ,Ü,·□B